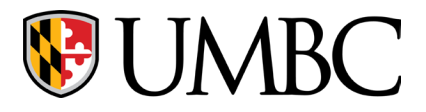

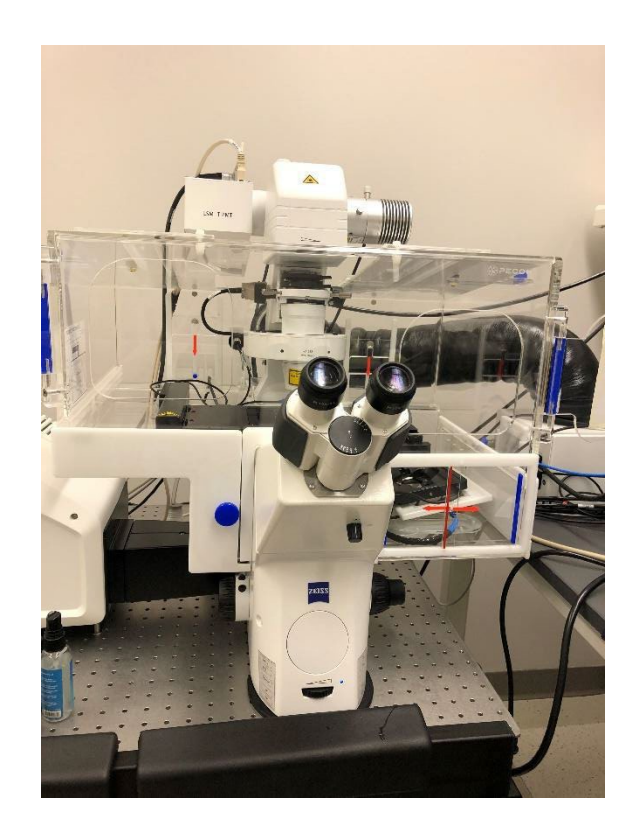

# Zeiss LSM 900

### With Airyscan 2

## **Standard Operating Procedure**

Interdisciplinary Life Sciences Building

#### Room 324

Text Dr. deCarvalho for time-sensitive issues: 301-529-5008

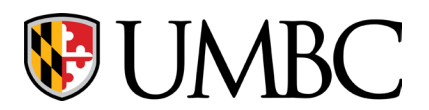

#### Table of Contents

| POWERING ON                  | 3    |
|------------------------------|------|
| LOADING THE SLIDE            | 4    |
| LOCATING SPECIMEN            | . 5  |
| CONFOCAL ACQUISITION         | . 6  |
| ACQUIRING Z-STACKS           | 10   |
| AIRYSCAN ACQUISITION         | 12   |
| TILING                       | 14   |
| LIVE IMAGING WITH INCUBATION | 16   |
| POWERING DOWN                | . 18 |

#### 

| ESSENTIAL CHECKLIST - FOR OPTIMAL IMAGES | . 25 |
|------------------------------------------|------|
|                                          |      |
| TROUBLESHOOTING                          | . 26 |

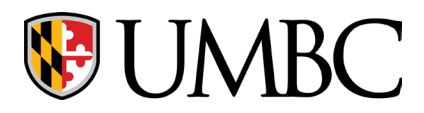

|        | <b>POWERING ON</b>                                                                                                    |                                                                                                    |
|--------|----------------------------------------------------------------------------------------------------|----------------------------------------------------------------------------------------------------|
| 1.     | Turn on the main power switch (left).                                                                                                    | PSU 1<br>                                                                                                    |
| 2.     | Turn on components switch (right).                                                                                                    | PSU 2<br>PSU 2<br>PSU |
| 3 & 4. | Turn on the power strip.<br>Wait a few seconds to turn on the PC.                                                                                              |                                                                                                    |
| 5.     | Open <b>ZEN 3.5</b> from the desktop.                                                                                                    | Zen 3.5 (blue<br>edition)                                                                                                    |
| 6.     | A web browser will pop up with the Google Session<br>Start Form that you must fill out. The acquisition<br>software will not load until the form is submitted. | Zeiss Confocal Session Start<br>(Unassisted)<br>Log in to record the start of your imaging session. You will be pre-<br>same way when you close the program.<br>Sign in to Google to save your progress. Learn more<br>* Required<br>Enter your first and last name. *<br>Your answer                                                                                                    |

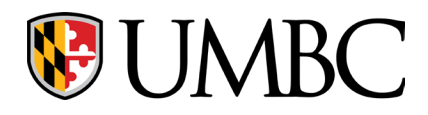

Г

| LOADING THE SLIDE |                                                                                                    |                                                                                                    |  |
|-------------------|----------------------------------------------------------------------------------------------------|----------------------------------------------------------------------------------------------------|--|
| 1.                | Select your desired objective in the <b>Microscope</b> menu on the right side of the program.                                                                                                    | ✓       Microscope         5x       10x       20x       40x       63x         0.16       0.45       0.8       1.2       1.4 |  |
| 2.                | This is an inverted scope, so place the<br>coverslip facing downwards.<br>Note: the 40x objective requires<br>Immersol and the 63x objective requires<br>immersion oil.<br>Place immersion media directly onto the<br>objective before slide placement. |                                                                                                    |  |
| *Befc             | <b>ore</b> changing objectives from oil to dry                                                                                                    | <i>, clean your slide AND the objective</i> *                                                                               |  |

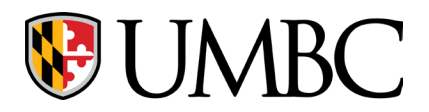

|    | LOCATING THE SPECIMEN                                                                                                    |                                                                                                    |
|----|----------------------------------------------------------------------------------------------------|----------------------------------------------------------------------------------------------------|
| 1. | Use the joystick for XY movement.                                                                                                    |                                                                                                    |
| 2. | Use the mini display for focusing (Z movement).                                                                                                    |                                                                                                    |
| 3. | Use the <b>Locate</b> tab to view your sample. Select transmitted light, DAPI, GFP or DsRed.                                                                                                    | Coate       Acquisition       Processing       An         Transmitted Light       Off       On       Reflect         Switch To       * Transmission         Favorites       Configure         BF       DIC II       DIC III         DsRed       ALL OFF |
| 4. | If you'd like to save a position to return to later, it can<br>be specified with a 'Mark' under the <b>Stage</b> menu on<br>the right-hand side of the screen. You can return to<br>this exact position using the 'airplane' button. | X/Y Position Set Ze Calibr<br>Marks<br># Name X (µm) Y (µm)<br>+                                                                                                    |

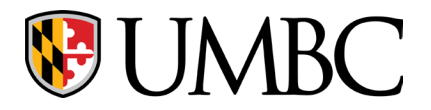

Г

#### Keith R. Porter Imaging Facility

| CONFOCAL ACQUISITION |                                                                                                    |                                                                                                    |  |  |
|----------------------|----------------------------------------------------------------------------------------------------|----------------------------------------------------------------------------------------------------|--|--|
| 1.                   | Open the <b>Acquisition</b> tab.                                                                                                    | C:\Users\bhaller\Pictures\temp\Snap-13.czi - ZEN 3.0 (ZEN system)         File       Edit       View       Acquisition       Graphics       Tools       Window         Image: C:\Users\bhaller\Pictures\temp\Snap-13.czi - ZEN 3.0 (ZEN system)         Image: C:\Users\bhaller\Pictures\temp\Snap-13.czi - ZEN 3.0 (ZEN system)         Image: C:\Users\bhaller\Pictures\temp\Snap-13.czi - ZEN 3.0 (ZEN system)         Image: C:\Users\bhaller\Pictures\temp\Snap-13.czi - ZEN 3.0 (ZEN system)         Image: C:\Users\bhaller\Pictures\temp\Snap-13.czi - ZEN 3.0 (ZEN system)         Image: C:\Users\bhaller\Pictures\temp\Snap-13.czi - ZEN 3.0 (ZEN system)         Image: C:\Users\bhaller\Pictures\temp\Snap-13.czi - ZEN 3.0 (ZEN system)         Image: C:\Users\bhaller\Pictures\temp\Snap-13.czi - ZEN 3.0 (ZEN system)         Image: C:\Users\bhaller\Pictures\temp\Snap-13.czi - ZEN 3.0 (ZEN system)         Image: C:\Users\bhaller\Pictures\temp\Snap-13.czi - ZEN 3.0 (ZEN system)         Image: C:\Users\bhaller\Pictures\temp\Snap-13.czi - ZEN 3.0 (ZEN system)         Image: C:\Users\bhaller\Pictures\temp\Snap-13.czi - ZEN 3.0 (ZEN system)         Image: C:\Users\bhaller\Pictures\temp\Snap-13.czi - ZEN 3.0 (ZEN system)         Image: C:\Users\Bhaller\Pictures\temp\Snap-13.czi - ZEN 3.0 (ZEN system)         Image: C:\Users\Bhaller\Pictures\temp\Snap-13.czi - ZEN 3.0 (ZEN system)         Image: C:\Users\Bhaller\Pictures\Bhaller\Pictures\temp\Snap-13.czi - ZEN 3.0 (ZEN system)         Image: C:\Use |  |  |
| 2.                   | Select your customized<br>experiment that was set up during<br>training or a KPIF DEFAULT<br>program.                                                                                                    | Acquisition     Acquisition     Processing     Analysis     Applications     A - KPIF 2-Track Confocal DEFAULT with BF     * Smart Setup     * Smart Setup                                                                                                    |  |  |
| 3.                   | Imaging Setup menu<br>If you need to alter the<br>experiment settings for a new<br>sample type, please see the<br>appendix (pg. 19) on how to<br>configure tracks and dye settings.<br>Save modifications as a new<br>experiment using the 'gear'<br>button. | <ul> <li>Imaging Setup</li> <li>Show All</li> <li>488</li> <li>661</li> <li>Confocal</li> <li>Confocal</li> <li>Confocal</li> <li>Confocal</li> <li>Switch track every</li> <li>Frame</li> <li>Switch track every</li> <li>Frame</li> <li>DAPI: SP 470</li> <li>Ch3: LP 575</li> <li>Ch2: LP 575</li> <li>Ch2: Sp 470</li> <li>Ch3: LP 575</li> <li>Ch2: Sp 470</li> <li>Ch3: LP 575</li> <li>Ch2: Sp 470</li> <li>Ch3: Ch3: Ch3: Ch3: Ch3: Ch3: Ch3: Ch3:</li></ul>                                                                                                    |  |  |

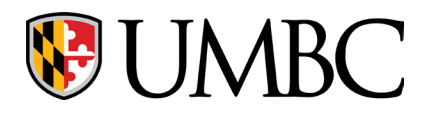

|    | Acquisition Mode menu                                                                                                    |                                                                                                    |
|----|----------------------------------------------------------------------------------------------------|----------------------------------------------------------------------------------------------------|
|    | <b>Crop area</b> : Set your region of interest by either moving the slider to increase the crop area or adjusting the scan area.                                                                              | Acquisition Mode Show All                                                                                                    |
|    | <b>Frame size</b> : Press the 'Confocal'<br>button to have the frame size<br>optimized for spatial resolution.                                                                                                | Crop Area<br>Crop Area<br>Crop Area<br>Scan Area<br>Image Size 638.9 μm × 638.9 μm Pixel Size 0.22 μm                                                                               |
| 4. | <b>Scan speed:</b> Can slow down for<br>better signal-to-noise (instead of<br>line averaging) or speed up for live<br>samples (but reduced image<br>quality).                                                 | Frame Size     2909 px     2909 px     Presets ▼       Sampling     1.0 x     Confocal       Frame Time     28.79 s     Pixel Time     0.73 μs       Scan Speed     6     ♦     Max |
|    | <b>Direction</b> : Bidirectional scanning<br>reduces scan time. Click on 'Auto'<br>to correct scanning resignation if<br>you see artifacts. Use<br>unidirectional scanning for<br>publication quality images. | Direction   Line Step   1   Averaging   None   2x   4x   8   16                                                                                                    |
|    | <b>Averaging:</b> Select optimal line averaging to reduce noise.                                                                                                    |                                                                                                    |
| 5. | View your specimen with the 'Live'<br>button.<br>Safety note: Do not look directly<br>into the laser light while scanning.                                                                                    | AF                                                                                                    |

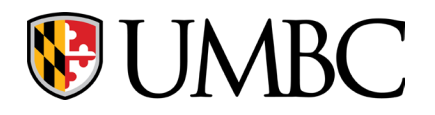

|    |                                                                    | Channels                                           | ✓ Show All 🗹                                 |
|----|--------------------------------------------------------------------|----------------------------------------------------|----------------------------------------------|
|    |                                                                    | ✓ 405 Confocal                                     | DAPI Ref. 🗖 🔻                                |
|    | Channels menu                                                      | ✓ 488 Confocal                                     | AF488                                        |
|    |                                                                    | 561 Confocal                                       | AF568                                        |
|    | If you want to mayimize image                                      | ✓ 640 Confocal                                     | AF647                                        |
|    | signal to poise quality increase                                   |                                                    | us Ref. 🔅 🛪 🗸                                |
|    | laser power and lower Master                                       | 🔲 High Intensity Laser F                           | Range                                        |
|    | Gain (< 800 V). If you want to                                     | 405                                                |                                              |
| 6. | minimize photobleaching, increase<br>Master Gain and lower laser   | Lasers 🗹 40                                        | 5 🔲 488 🛄 561 🔛 640                          |
|    | power.                                                             | 405 nm —                                           | 0.7 %                                        |
|    |                                                                    | Pinhole ————————————————————————————————————       | 37 μm 🛟                                      |
|    | Ensure the pinhole size is optimal by selecting the '1 AU' button. | 1.00 Airy Units ≙ 0.4 μm                           | section I AU Max                             |
|    |                                                                    | DAPI                                               |                                              |
|    |                                                                    | Master Gain ——                                     | 700 V 🛟                                      |
|    |                                                                    | Digital Offset                                     |                                              |
|    |                                                                    | Digital Gain – – – – – – – – – – – – – – – – – – – | 1.0 ‡                                        |
|    | Ontimiza imaga kuiahtu asa sia tha                                 | Display                                            |                                              |
|    | bistogram in the <b>Disnlay</b> tab                                | AF488-T2                                           | Spline Mode                                  |
|    | histogram in the <b>Display</b> tab.                               |                                                    |                                              |
| 7  | Adjust laser power/master gain                                     | Auto Min/Max Best Fit 2.00                         | ↓     0.01     ↓     Current     ▼     Reset |
| 7. | until the brightest pixels just                                    | 50 100                                             |                                              |
|    | stretch to the right without                                       | harman                                             |                                              |
|    | clipping (see pg. 25).                                             | - Mu                                               | MMMMM abdaused                               |
|    |                                                                    |                                                    |                                              |

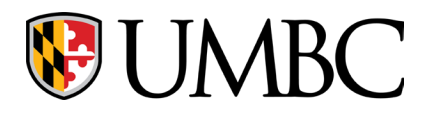

|     |                                                                                                    | Channels                                                                                                    |
|-----|----------------------------------------------------------------------------------------------------|----------------------------------------------------------------------------------------------------|
| 8.  | Note: Ensure that the 'Display<br>Settings' is set to 'Default' in the<br><b>Channels</b> menu to visualize the full<br>dynamic range. | $\checkmark$ 405-561ConfocalDAPIRef.AF568 $\checkmark$ $\checkmark$ 488ConfocalAF488 $\checkmark$ $\checkmark$ </td |
| 9.  | Use the 'Snap' button to capture<br>an image. Save the file by selecting<br>File > Save as.                                            | AF C Continuous Snap                                                                                                    |
| 10. | Please review "Essential Checklist"<br>on pg. 25 for obtaining optimal<br>images.                                                      |                                                                                                    |

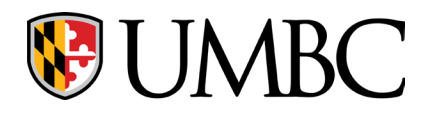

| ACQUIRING Z-STACKS |                                                                                                    |                                                                                                    |  |
|--------------------|----------------------------------------------------------------------------------------------------|----------------------------------------------------------------------------------------------------|--|
| 1.                 | Check the 'Z-stack' button.                                                                                                    | ✓ Z-Stack 18 Slices<br>Tiles<br>Time Series<br>All Tracks per Slice ✓<br>Start Experiment                                                                                                    |  |
| 3.                 | Z stack menu<br>Focus to one end of the specimen and<br>click 'Set First' and then to the other<br>end of the specimen and click 'Set<br>Last'.<br>Click the button labeled 'Optimal', to<br>automatically set the interval width<br>(step size).<br>Note: You can change the interval if<br>you check 'Slice' under 'Keep' and vice<br>versa.                                                      | <ul> <li>First / Last</li> <li>First / Last</li> <li>Center</li> <li>Set Last</li> <li>-124.69 µm</li> <li>Slices</li> <li>18</li> <li>Interval</li> <li>0.10 µm</li> <li>Optimal</li> <li>0.46 µm</li> <li>Keep</li> <li>Interval</li> <li>Slice</li> <li>Slice</li> <li>Slice</li> <li>Slice</li> <li>Slice</li> <li>Slice</li> <li>Slice</li> <li>Slice</li> <li>Auto Z Brightness Correction</li> </ul> |  |
|                    | Note: If the signal intensity diminishes<br>through a thick Z-stack, select 'Auto Z<br>Brightness Correction'. Go to the<br>'Last' Position and set Master Gain.<br>Click 'Add/Update'. Then go to 'First'<br>position and set Master Gain. Click<br>'Add/Update'.<br>Select 'Enable Test' and choose<br>'Continuous' to preview how the laser<br>power changes at each position in the<br>Z-stack. | 970.4 Slice<br>Center 1766.25 µm<br>Position 970.36 µm<br>Slice # 1<br>Offset 0.00 µm<br>Slice # 1<br>Optimize Sectioning and Step<br>✓ Auto Z Brightness Correction<br>Add / Update Z-Position<br>Add / Update Z-Position<br>Move to<br>970.358 µm<br>Spline Interpolation<br>Extrapolate<br>✓ Enable Test                                                                                                 |  |
| 4.                 | Click 'Start Experiment' instead of<br>'Snap'.                                                                                                    | ✓ Z-Stack 18 Slices<br>☐ Tiles<br>☐ Time Series<br>All Tracks per Slice ✓<br>✓ Start Experiment                                                                                                    |  |

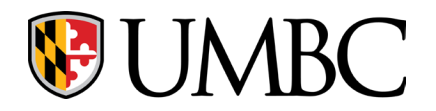

from all z-slices.

5.

#### Keith R. Porter Imaging Facility

After image acquisition, use the **Ortho Display** tab to view the Z-stack.

Check the 'Maximum Intensity Projection (MIP)' button to generate a Z-projection, which is a single image that depicts peak signal intensities

Image will be labeled as an 'Experiment' vs a 'S. Save as a .czi file to include metadata.

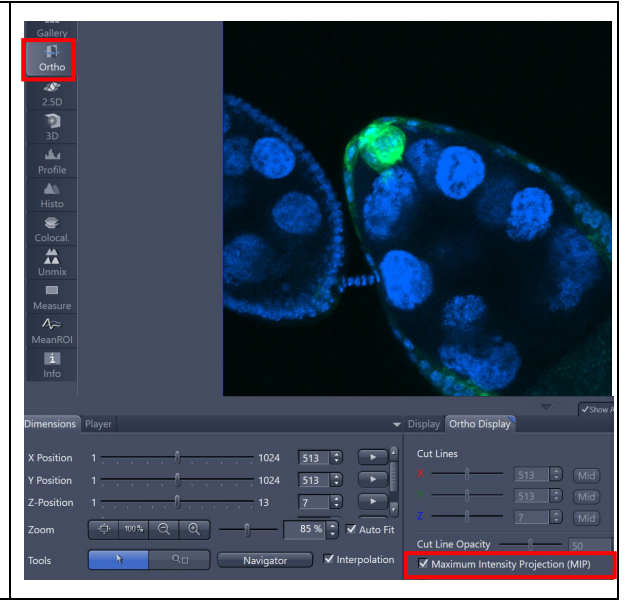

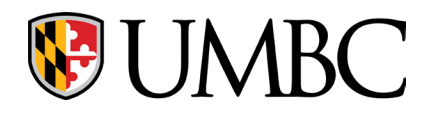

|    | AIRYSCAN ACQUISIT                                                                                                    | ION                                                                                                    |
|----|----------------------------------------------------------------------------------------------------|----------------------------------------------------------------------------------------------------|
| 1. | <i>NOTE: You must use 63x objective for Airyscan</i><br>In the <b>Acquisition</b> tab, select your customized<br>experiment. Use the 'KPIF Airy DEFAULT'<br>template to set up a new experiment.                                                              | Acquisition       Processing       Analysis         KPIF Airy DEFAULT       * Smart Setup         AF       Image: Continuous         Find Focus       Set Exposure       Live         Continuous                                                                                                    |
| 2. | Imaging Setup menu<br>If you need to alter the experiment settings for<br>a new sample type, please see the appendix on<br>pg. 19 on how to change tracks, filters and dye<br>settings.<br>Save modifications as a new experiment using<br>the 'gear' button. | Switch track every Frame<br>Under the second second s |
| 3. | Acquisition Mode menu<br>Optimal parameters have already been set for<br>Airyscan experiments.<br>Please refer to this image to double check your<br>experiment settings.<br>Crop or scan area can be reduced to 1.0x, but<br>not below.                      | ✓ Acquisition Mode       ✓ Show All         LSM         Crop Area       2.0 x         Scan Area         ↓       0.00 µm         ↓       0.00 µm         ↓       1436 px         Y       Presets         Sampling       2.0 x         SR       Confocal         Frame Time:       10.44 s         Bits per Pixel       8         16       16                                                                                                    |
| 4. | View your specimen with "Live".                                                                                                    | AF C C Continuous                                                                                                    |

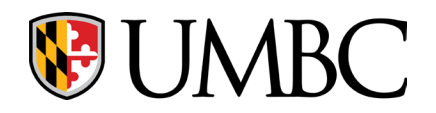

|     |                                                                                                    | ✓ ▲ Channels ✓ Show All                                                                                                    |                                  |
|-----|----------------------------------------------------------------------------------------------------|----------------------------------------------------------------------------------------------------|----------------------------------|
| 5.  | Under the Channels window, adjust each<br>channel's laser power and Master Gain.                                                                                                    | 405       SR       DAPI       Ref.         ✓       488       SR       AF488       C         ✓       561       SR       AF568       C         ✓       640       SR       AF647       C         ✓       640       SR       AF647       C         ✓       A       +       Tocus Ref.       X         High Intensity Laser Range       640       Lasers       405       488       561       ✓       640         Lasers       405       488       561       ✓       640       640       Master Gain       800 V         Digital Gain       1.0       10       10       10       10       10 |                                  |
| 6.  | Adjust laser power/Master Gain until the pixels just stretch to the brightest pixels at the right without piling up (i.e., "clipping" see pg. 25).                                                                                        |                                                                                                    | ne Mode<br>P Reset               |
| 7.  | Open Airyscan adjustment (gray hexagon) at bottom of screen.                                                                                                    | Frame Rate: Pixel Value: Position:<br>- fps X:- Y:-                                                                                                    | 28<br>28                         |
| 8.  | Select each channel individually to allow<br>adjustments in 'Live' mode, which will be<br>finished when the hexagon turns green.                                                                                                    | Airyscan Detector Adjustment Quality and Status OK Activation Adjust in live and continuous Adjust in time series with inter To adjust the Airyscan detector manually during at the automatic adjustment above. Fiber position X Position Y Position Store Current Pos                                                                                                    | scans<br>rval.<br>c <b>quisi</b> |
| 9.  | Press 'Snap' to capture an image.                                                                                                    | AF C C Continuous Snap                                                                                                    | ,                                |
| 10. | To save the SR image, select the <b>Airyscan</b> tab.<br>Click on 'Create Processed Image' which results<br>in a new image labeled 'Snap-Airyscan<br>Processing.czi'. For Z-stacks, choose 'Current<br>image (3D)' on the drop-down menu. | Dimensions Player Graphics Custom Graphics Airyscan<br>Display Mode Sum Channel SR<br>Super Resolution 6.80 Current Image (2D) Create processed image                                                                                                    | o Filter<br>age(s)               |

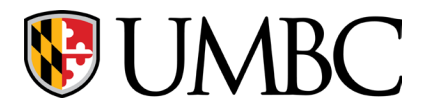

|    | TILING                                                                                                    |                                                                                                    |
|----|----------------------------------------------------------------------------------------------------|----------------------------------------------------------------------------------------------------|
| 1. | <b>Stage</b> menu<br>The stage must be calibrated before<br>proceeding with tiling. Click the 'Calibration'<br>button under the <b>Stage</b> menu on the right<br>side of the screen. | <ul> <li>Stage</li> <li>Show All </li> <li>Caution! Risk of Crushing</li> <li>Stop</li> <li>Stop</li> <li>X-Position</li> <li>µm</li> <li>0µm</li> <li>0µm</li> <li>0µm</li> <li>0µm</li> <li>×</li> <li>×</li></ul> |
|    | Click 'Continue' on the pop-up.                                                                                                    | Caution!<br>Risk of trapping fingers and damaging the instrument. Ensure that<br>people stand clear of the instrument and that the full travel range is<br>not obstructed by any objects (e.g. sample carrier, stage insert, TL<br>condenser or other special device arrangements).<br>Continue                                                                                                    |
| 2. | Select 'Tiles' from the experiment menu.                                                                                                    | □ Z-Stack          ✓ Tiles       No Tiles         □ Time Series          7.88                                                                                                    |
| 3. | A new tab will open. Select 'Show Viewer' to open the Advanced Setup Window.                                                                                                    | Tiles     Show All     Show Advanced Tiles Viewer     Show viewer     Tile Persions                                                                                                    |
| 4. | Select 'Tile View' in the bottom right corner<br>and then turn on 'Live'.<br>There are several options to choose from:                                                                | Tiles Display Tiles Display Show All Show Live/Continuous in New Tab Separate Container Center to Stage Position                                                                                                    |

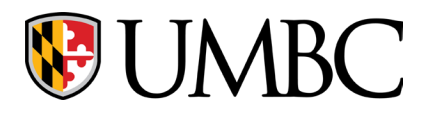

| option 1: | 'Set up new tile region from a predefined<br>size'. This option will image a 3x3 tile<br>centered around a specified position. Move<br>the stage to a position of your choice and<br>press 'F9' on the keyboard to specify it under<br>'Tile Regions'.                                                               | Tiles - Advanced Setup<br>Keep Tool<br>Draw Tile Rec<br>Preview<br>Tiles<br>Tiles<br>++++++++++++++++++++++++++++++++++++                                                                                                    |
|-----------|----------------------------------------------------------------------------------------------------|----------------------------------------------------------------------------------------------------|
| option 2: | 'Set up new tile regions by drawing a<br>contour'. This option will image a tile within a<br>boxed region that is drawn. Choose the<br>'Rectangle' at the top left of the Advanced<br>Setup Window and use your mouse to draw a<br>rectangle directly onto the preview screen.                                       | joisizi · I · · · · I joiojiži · I · · · · · joiojiži · I · · · · · I joiojiži · I · · · · · i joiojiži · I · · · · · i joiojiži · I · · · · · · i joiojiži · I · · · · · · i joiojiži · I · · · · · · i joiojiži · I · · · · · · · · · · · · · · · · ·                                                                                                    |
| option 3: | 'Set up new tile regions by specifying two or<br>more marker positions. This option will image<br>a tile that encompasses everything between<br>two positions. Move the stage to your<br>desired starting position and click '+' at the<br>top of the Advanced Setup window. Repeat<br>for the desired end position. | Preview Um 1                                                                                                    |
| option 4: | 'Single positions'. This option will image only<br>specified positions and nothing in between.<br>Move the stage to your desired position and<br>press 'F10' on the keyboard to specify it under<br>'Positions'. Repeat for every position you<br>want to image.                                                     | New         Keep Tool         Current X         7084 µm         Y         30827 µm           Preview         µm         1         \$500         1         \$6000           Tiles         0000         0000         1         \$500         1         \$6000           Positions         0000         0000         0000         1         \$500         1         \$6000 |
| 5.        | Click 'Start Experiment' to capture the Tiled<br>Image. Save the experiment as a czi.                                                                                                    |                                                                                                    |

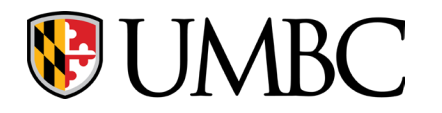

|    | LIVE IMAGING WITH INCUBATION                                                                                                    |  |  |
|----|----------------------------------------------------------------------------------------------------|--|--|
| 1. | If using CO <sub>2</sub> and/or nitrogen (for O <sub>2</sub> levels),<br>open the valve(s) of the gas tank(s). They are<br>labeled on the regulators. |  |  |
| 2. | Tilt the neck of the microscope back and remove the slide holder.                                                                                     |  |  |
| 3. | The heated plate holder and lid are located within the microscope chamber on the bottom right.                                                        |  |  |
| 4. | Gently place the heated plate holder on the stage.                                                                                                    |  |  |

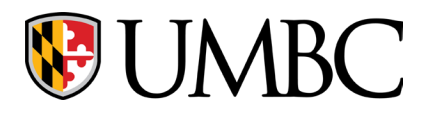

| 5. | Add your sample and place the lid on top of the plate holder.                                                                                                    |                                                                                                    |
|----|----------------------------------------------------------------------------------------------------|----------------------------------------------------------------------------------------------------|
| 6. | In Zen, open the <b>Incubation</b> menu and select<br>H Insert P (if only heating stage) and H Unit XL<br>(if heating the entire chamber). Set the<br>desired temperature. If heating the chamber,<br>close the side doors and top.<br>If using CO <sub>2</sub> , check CO2 Small V and set the<br>desired percentage.<br>If using nitrogen, check O2 Small V and set the<br>desired percentage. | <ul> <li>Incubation</li> <li>Temperature</li> <li>H Unit XL</li> <li>37.0 °C</li> <li>24.4 °C</li> <li>29.0 °C</li> <li>28.5 °C</li> <li>H Dev Humid</li> <li>37.0 °C</li> <li>22.8 °C</li> <li>37.0 °C</li> <li>0.1 °C</li> <li>0.1 °C</li> <li>0.5 %</li> <li>20.5 %</li> <li>20.5 %</li> <li>20.5 %</li> <li>20.5 %</li> <li>20.5 %</li> <li>20.5 %</li> <li>20.5 %</li> <li>20.5 %</li> <li>20.5 %</li> <li>20.5 %</li> <li>20.5 %</li> <li>20.5 %</li> <li>20.5 %</li> <li>1 1 1 1</li> </ul> |
| 7. | When completed, uncheck the temperature and atmosphere settings.                                                                                                    |                                                                                                    |
| 8. | Remove the plate holder apparatus.                                                                                                    |                                                                                                    |
| 9. | Replace the slide holder by lining up the two<br>red dots and pushing that corner down first.<br>Close the CO <sub>2</sub> /nitrogen gas tank valves.                                                                                                    |                                                                                                    |

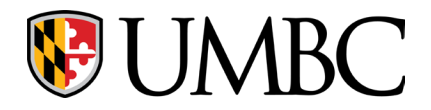

| <b>POWERING DOWN</b> |                                                                                                    |                                                                                                    |
|----------------------|----------------------------------------------------------------------------------------------------|----------------------------------------------------------------------------------------------------|
| 1.                   | Save all images or close the ones you did not need.                                                                      |                                                                                                    |
| 2.                   | Clean immersion media from 40x or 63x objectives.                                                                        |                                                                                                    |
| 3.                   | Close the ZEN program.                                                                                                   |                                                                                                    |
| 4.                   | A web browser will popup with the Google Session End<br>Form that you must fill out BEFORE shutting off the<br>computer. | Zeiss LSM 900 Confocal session end<br>(Unassisted)         Leg out to record the end of your session time.         Sign in to dioagle to save your progress. Learn more         *Required         Enter your first and last name *         Your answer:         Image: This is a request question         Please note minor issues here. For serious issues, directly contact KPIF staff. |
| 5.                   | Shut down the computer.                                                                                                  |                                                                                                    |
| 6.                   | Turn off the microscope by turning off the power strip.                                                                  |                                                                                                    |
| 7.                   | Turn off the components.                                                                                                 | PSU                                                                                                    |
| 8.                   | Turn off the main power.                                                                                                 | PSU                                                                                                    |

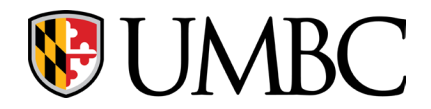

| <b>APPENDIX - For imaging setup</b>                                                                                                |                                                                                                    |                                                                                                    |  |
|----------------------------------------------------------------------------------------------------|----------------------------------------------------------------------------------------------------|----------------------------------------------------------------------------------------------------|--|
|                                                                                                    | A. Setting Up Fluorescent Channels Without Transmitted Light                                                                                                    |                                                                                                    |  |
|                                                                                                    | Important Consideration:                                                                                                    |                                                                                                    |  |
|                                                                                                    | One Track: Fastest acquisition; recommended for ≤ 2 fluorophores without spectral bleed through.                                                                                       |                                                                                                    |  |
| Two or more Tracks (pg 21): Slower acquisition; recommended for multiple fluorophores with emission spectra overlap/bleed through. |                                                                                                    |                                                                                                    |  |
| One Track                                                                                                    |                                                                                                    |                                                                                                    |  |
| 1.                                                                                                    | Choose 'A - KPIF 1-Track Confocal DEFAULT'<br>from the <b>Experiments</b> menu as a template<br>to modify.                                                                             | Locate Acquisition Processing Analysis Applications                                                                                                    |  |
|                                                                                                    | Imaging Setup menu<br>In this default program, the blue, green, and<br>red emission channels are checked. Uncheck<br>any channels you do not require.                                  | <ul> <li>E Imaging Setup</li> <li>Show All ≥</li> <li>Standard</li> <li>All chann<br/>Confocal</li> <li>Switch track every</li> </ul>                                                                                                    |  |
| 2.                                                                                                    | Channel 1 - Blue emission (400-480nm)<br>Channel 2- Green emission (480-560nm)<br>Channel 3 - Red emission (560-700nm)                                                                 | 400 500 600 700<br>DAPI: No Filter AF568: No Filter<br>Use Dye Color Name Range                                                                                                    |  |
|                                                                                                    | Channel 4 - Transmitted light                                                                                                    | Ose         Dyc         Color         Name         Range           V         DAPI         *         *         DAPI         400 nm - 492 nm           V         AF488         *         *         AF484         492 nm         567 nm           V         AF568         *         *         AF568         567 nm         700 nm           Bright         *         *         Bright         400 nm - 400 nm         100 nm |  |
| Note:                                                                                                    | If you are concerned about the potential for<br>spectral bleed through, it is recommended<br>to separate channels into multiple tracks<br>(see Two or more Tracks sub-section, pg. 21) |                                                                                                    |  |

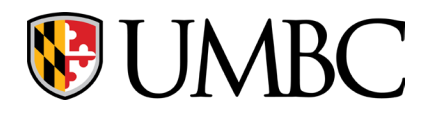

🗸 🖪 Imaging

| 3.    | Choose a dye from the dropdown menu for<br>each channel. If you do not find your<br>specific dye, select one with the closest<br>spectral properties (so you can visualize the<br>emission curve).                                 | Search Hoech<br>Standard<br>Dye Database<br>Hoechst 33258<br>Hoechst 33258<br>Hoechst 33258<br>Hoechst 33258<br>Hoechst 33242<br>Switch track every<br>Frame<br>DAP: No Filter<br>DAP: No Filter<br>DAP: DAP<br>AF488<br>Bright  AF568<br>Bright  Bright  Bright |
|-------|----------------------------------------------------------------------------------------------------|----------------------------------------------------------------------------------------------------|
| 4.    | Adjust the emission capture window for<br>each channel to a desired range by moving<br>the sliders.<br>Make sure the green emission window<br>doesn't overlap with the 488 laser and/or<br>the red emission window doesn't overlap | Switch track every Frame                                                                                                    |
|       | with the 594 laser (This does not apply to the 405 or 640 laser line).                                                                                                    |                                                                                                    |
| Note: | Changing the capture window for each<br>channel will influence the capture window<br>for other channels                                                                                                    |                                                                                                    |
| 5.    | Select your track and lasers from the<br><b>Channels</b> menu under the <b>Acquisition</b> tab.<br>If you deleted any emission channels (step<br>2) uncheck any lasers that you don't require.                                     | All channels     Confoca DAPI     AF488     Ref.     AF568     AF568     High Intensity Laser Range     All channels     Lasers     ✓ 405 ✓ 488 ✓ 561 640     405 nm     0.8 %                                                                                   |
| 6.    | Save your modifications as a new<br>experiment using the 'gear' button and<br>choose 'Save As'. DO NOT CLICK 'SAVE' as<br>this will overwrite the default template.                                                                | Column Locate       Acquisition       Processing       Analysis       Applications         A - KPIF 2-Track Confocal DEFAULT with BF       Analysis       Processing       # Acquisition Para         * Smart Setup       ************************************   |

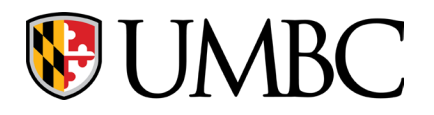

| is Applications                                                                                                    |
|----------------------------------------------------------------------------------------------------|
| Show All 2 Confocal  Confocal  Show All 2 Confocal  Show All  Confocal  Show All  Confocal  Show All  Confocal  Show All  Confocal  Show All  Confocal  Show All  Confocal  Show All  Confocal  Show All  Confocal  Show All  Confocal  Show All  Confocal  Show All  Confocal  Show All  Confocal  Show All  Confocal  Show All  Confocal  Confocal  Show All  Confocal  Confocal  C |
|                                                                                                    |
| ✓ Show All<br>+LSM Confocal                                                                                                    |
|                                                                                                    |

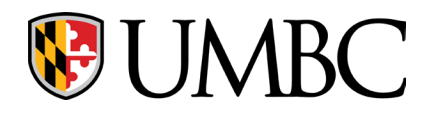

| 3.    | Choose a dye from the dropdown menu for<br>the appropriate channel. If you do not find<br>your specific dye, select one with the closest<br>spectral properties (so you can visualize the<br>emission curve).                                                                                                   | Climaging Setup         Standard         Standard         Gol5-561       488.86<br>Contocal         Switch track every       Frame         Switch track every       Frame         Switch track every       Frame         South track every       Frame         South track every       South track every         Golf track every       South track every         South track every       South track every         South track every       South track every         South track every       South track every         Color       South track every         South track every       South track every                                                                                                    |
|-------|----------------------------------------------------------------------------------------------------|----------------------------------------------------------------------------------------------------|
| 4.    | Adjust the emission capture window for<br>each channel to a desired range by moving<br>the sliders.<br>Make sure the green emission window<br>doesn't overlap with the 488 laser and/or<br>the red emission window doesn't overlap<br>with the 594 laser (This does not apply to<br>the 405 or 640 laser line). | Switch track every Frame                                                                                                    |
| Note: | You can select multiple dyes per track with confocal imaging, as long as their emission curves do not overlap.                                                                                                    |                                                                                                    |
| 5.    | Remember to select your tracks and lasers<br>from the <b>Channels</b> menu under the<br><b>Acquisition</b> tab. If you would like to exclude<br>tracks, uncheck the track. If you would like<br>to exclude individual lasers from the track,<br>uncheck the laser from the track.                               | <ul> <li>✓ Channels</li> <li>✓ Show All</li> <li>✓ Track1</li> <li>Confocal</li> <li>DAPI</li> <li>Ref.</li> <li>tdTom</li> <li>Track2</li> <li>Confocal</li> <li>EGFP</li> <li>Bright</li> <li>Focus Ref.</li> <li>W</li> <li>W</li> <li>High Intensity Laser Range</li> <li>Track1</li> <li>Lasers</li> <li>405</li> <li>488</li> <li>561</li> <li>640</li> </ul>                                                                                                    |
| 6.    | If you would like to save your current<br>settings for future use, save your<br>modifications as a new experiment using the<br>'gear' button and choose 'Save As'. DO NOT<br>CLICK 'SAVE' as this will overwrite the<br>default template.                                                                       | Locate Acquisition Processing Analysis Applications A - KPIF 2-Track Confocal DEFAULT with BF  A - KPIF 2-Track Confocal DEFAULT with BF  A - KPIF 2-Track Confocal DEFAULT  A - KPIF 2-Track Confocal DEFAULT  A - KPIF 2-Track Confocal DEFAULT  A - KPIF 2-Track Confocal DEFAULT  A - KPIF 2-Track Confocal DEFAULT  A - KPIF 2-Track Confocal DEFAULT  A - KPIF 2-Track Confocal DEFAULT  A - KPIF 2-TFAULT  A - KPIF 2-TFAULT  A - KPIF 2-TFAULT  A - KPIF 2-TFAU |

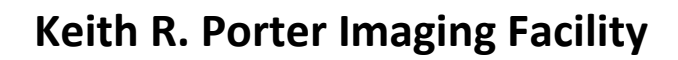

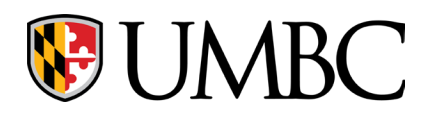

|    | <b>B.</b> Fluorescence with Transmitte                                                                                                    | ed Light Channels                                                                                                    |
|----|----------------------------------------------------------------------------------------------------|----------------------------------------------------------------------------------------------------|
| 1. | For Brightfield (BF) images choose 'A - KPIF<br>2-Track Confocal DEFAULT with BF' from the<br><b>Experiments</b> menu as a template to modify.                             | Column 2       Acquisition       Processing       Analysis       Applications         A - KPIF 2-Track Confocal DEFAULT with BF       Image: Column 2       Image: Column 2       Image: Column 2         * Smart Setup       Image: Column 2       Image: Column 2       Image: Column 2       Image: Column 2                                                                                                    |
|    | For Differential Interference Contrast (DIC)<br>images choose 'A - KPIF 2-Track Confocal<br>Default with DIC' from the <b>Experiments</b><br>menu as a template to modify. | Locate Acquisition Processing Analysis Applications<br>A - KPIF 2-Track Confocal DEFAULT with DIC *                                                                                                    |
| 2. | In the <b>Imaging Setup</b> menu:<br>For BF, ensure the transmitted light channel<br>labeled "Bright" is checked in the 488-BF<br>track.                                   | 405-561       488-BF       +LSM Confocal         Confocal       m       *         Switch track every       ■ Frame       •         400       500       600       70         Ch1: No Filter       Ch3: No Filter       Ch3: No Filter                                                                                                    |
|    |                                                                                                    | Use         Dye         Color         Name         Range           ✓         ✓         Ch1         400 nm - 490 nm           ✓         AF488         ✓         ✓         AF488         490 nm - 569 nm           ✓         ✓         ✓         ✓         Ch3         569 nm - 700 nm           ✓         Øright         ✓         ✓         Bright         400 nm - 400 nm           405-561         488         DIC         +LSM Confocal         * |
|    | For DIC, ensure the transmitted light<br>channel labeled "DIC" is checked on the<br>separate DIC track.                                                                    | Switch track every Frame                                                                                                    |
|    | Note: DO NOT modify the DIC track. Only DIC should be specified in this track.                                                                                             | 400 500 600 700<br>Ch1: No Filter Ch3: No Filte<br>Use Dye Color Name Range<br>Use Dye Color Name Range<br>Ch1 400 nm - 490 nm<br>Ch2 490 nm - 569 nm<br>DIC ▼ Ch3 569 nm - 700 nm<br>DIC ▼ DIC 400 nm - 400 nm                                                                                                    |

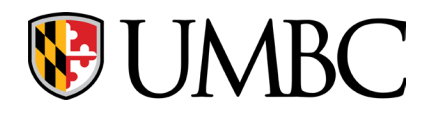

|    |                                                  | Channels                                         | Show All      |
|----|--------------------------------------------------|--------------------------------------------------|---------------|
|    |                                                  | ✓ 405-561 Confocal DAPI                          |               |
|    |                                                  | AF568                                            | Ref. 🗖        |
|    |                                                  | ✓ 488-BF Confocal AF488                          |               |
|    | Under the <b>Channels</b> menu:                  | Bright                                           |               |
|    |                                                  |                                                  | · * ·         |
| 2  | For BF, ensure that the 488 laser is checked     | High Intensity Laser Range                       |               |
| 3. | for the 488-BF track.                            | 488-BF                                           |               |
|    |                                                  | Lasers 405 488 561                               | 640           |
|    |                                                  | 488 nm                                           | 1.0 %         |
|    |                                                  | Pinhole -0                                       | 25 μm         |
|    |                                                  | 1.00 Airy Units $\triangleq$ 1.1 $\mu$ m section | 1 AU May      |
|    |                                                  | TL Brightfield                                   |               |
|    |                                                  |                                                  |               |
|    |                                                  | Channels                                         | 🗸 Show All 📝  |
|    |                                                  | ✓ 405-561 <b>Confocal</b> DAPI                   |               |
|    |                                                  | AF568                                            | -             |
|    |                                                  | ✓ 488 Confocal AF488                             | Ref. 🗖 🗸      |
|    | For DIC Linder the <b>Channels</b> monute onsure | DIC Confocal DIC                                 | •             |
|    | the DIC togets and the 400 leases and the short  | Focus Ref.                                       | * ▼           |
|    | the DIC track and the 488 laser are checked.     | ☐ High Intensity Laser Range                     |               |
|    |                                                  | DIC                                              |               |
|    |                                                  | Lasers 🔲 405 🗹 488 🔲 561                         | 640           |
|    |                                                  | 488 nm                                           | 1.0 %         |
|    |                                                  |                                                  |               |
|    | To change brightness, adjust master gain         |                                                  |               |
|    |                                                  | TL Brightfield                                   |               |
| 4. | For BF, adjust the master gain under 'TL         | Master Gain 0                                    | 236 V         |
|    | Brightfield'.                                    | Digital Offset                                   | 0- <u>o</u> ; |
|    |                                                  |                                                  |               |
|    | For DIC, adjust the master gain under 'TL        |                                                  |               |
|    | DIC'.                                            | Master Gain                                      | — 217 V       |
|    |                                                  | Digital Offset                                   | 0-0           |

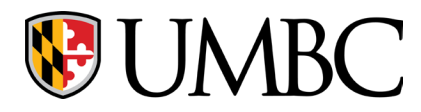

| ESSENTIAL CHECKLIST - for optimal images                                                                                                    |                                                                                                    |  |
|----------------------------------------------------------------------------------------------------|----------------------------------------------------------------------------------------------------|--|
| Is 'Confocal' Checked in the <b>Acquisition Mode</b><br>menu?<br>If not, optimal spatial resolution will not be not<br>attained, However, you can choose lower resolution<br>from the presets for faster image acquisition if<br>optimal spatial resolution isn't required. | <ul> <li>Acquisition Mode</li> <li>✓ Show All</li> <li>LSM</li> <li>Frame</li> <li>Line</li> <li>Crop Area</li> <li>Scan Area</li> <li>Image Size</li> <li>638.9 µm × 638.9 µm</li> <li>Pixel Size</li> <li>0.22 µm</li> <li>Frame Size</li> <li>2909 px</li> <li>×</li> <li>2909 px</li> <li>×</li> <li>Presets</li> <li>Sampling</li> <li>1.0 x</li> </ul>                                                                                                    |  |
| Is 1 AU checked for each channel in the <b>Channels</b><br>menu?<br>If unchecked, more out-of-focus light is collected<br>than optimal and is not considered 'confocal'.<br>However, you may want to collect more light if your<br>sample is extremely dim.                 | <ul> <li>▲ Channels</li> <li>✓ Show All</li> <li>✓ 405-561</li> <li>Confocal</li> <li>DAPI</li> <li>Ref.</li> <li>✓ 488</li> <li>Confocal</li> <li>AF568</li> <li>✓</li> <li>✓ 488</li> <li>Confocal</li> <li>AF488</li> <li>✓</li> <li>✓</li> <l< td=""></l<></ul> |  |
| Is your image properly exposed?<br>Adjust laser power/gain until dynamic range fits<br>below the end of the histogram and there is no<br>clipping (red arrow on top image).                                                                                                 | Auto Min/Max Best Fit 2.00 ; 0.01 ; Current<br>S0<br>OVEROX DOSED<br>100<br>Auto Min/Max Best Fit 2.00 ; 0.01 ? Current<br>Auto Min/Max Best Fit 2.00 ; 0.01 ? Current<br>Reset<br>Optimal Exposure<br>4<br>Auto Min/Max Auto Auto Auto Auto Auto Auto Auto Auto                                                                                                    |  |
| Lots of background noise?<br><i>Try adding Line Averaging from the Acquisition</i><br><i>Mode menu.</i> Note: This increases acquisition time.                                                                                                    | Direction<br>ine Step 1<br>veraging None 2x 4x 8x 16x                                                                                                    |  |

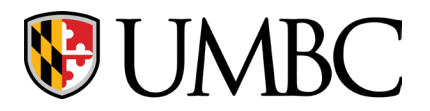

| TROUBLESHOOTING                                        |                                                                                                    |
|--------------------------------------------------------|----------------------------------------------------------------------------------------------------|
| Is the whole screen a single color with no visible     | Channels                                                                                                    |
| image during acquisition?                              | ✓ 405-561 Confocal DAPI Ref                                                                                                    |
|                                                        | AF568                                                                                                    |
| <i>Double check that the Display Setting is set to</i> | ✓         488         Confocal         AF488         ▼           ✓         ∧         +         m         Focus Ref.         ✿ ▼ |
|                                                        | High Intensity Laser Range                                                                                                    |
|                                                        |                                                                                                    |
|                                                        | 400<br>Lasers 405 🗹 488 561 640                                                                                                 |
|                                                        | 488 nm 0.2 % :                                                                                                    |
|                                                        | Pinhole -0                                                                                                    |
|                                                        | 1.00 Airy Units ≜ 4.0 μm section 1 AU Max                                                                                       |
|                                                        | Alexa Fluor 488                                                                                                    |
|                                                        | Master Gain 700 V                                                                                                    |
|                                                        | Digital Offset 0                                                                                                    |
|                                                        | Digital Gain -1 1.0 :                                                                                                    |
|                                                        | Display Setting Default                                                                                                    |
|                                                        |                                                                                                    |
| Is Zen and/or the computer unresponsive?               | HELLO IT                                                                                                    |
| Try restarting the computer and opening Zen            |                                                                                                    |
| again. If problems persist - contact Dr.               |                                                                                                    |
| deCarvalho.                                            | RTIN                                                                                                    |
|                                                        | HAVE YOU TRIED TURNING IT OFF                                                                                                   |
|                                                        | AND ON AGAIN?                                                                                                    |